## Parent guide - Microsoft Teams

1) Using your internet browser type in <u>www.microsoft.com/teams</u>

You will then get the screen below - click 'sign in'

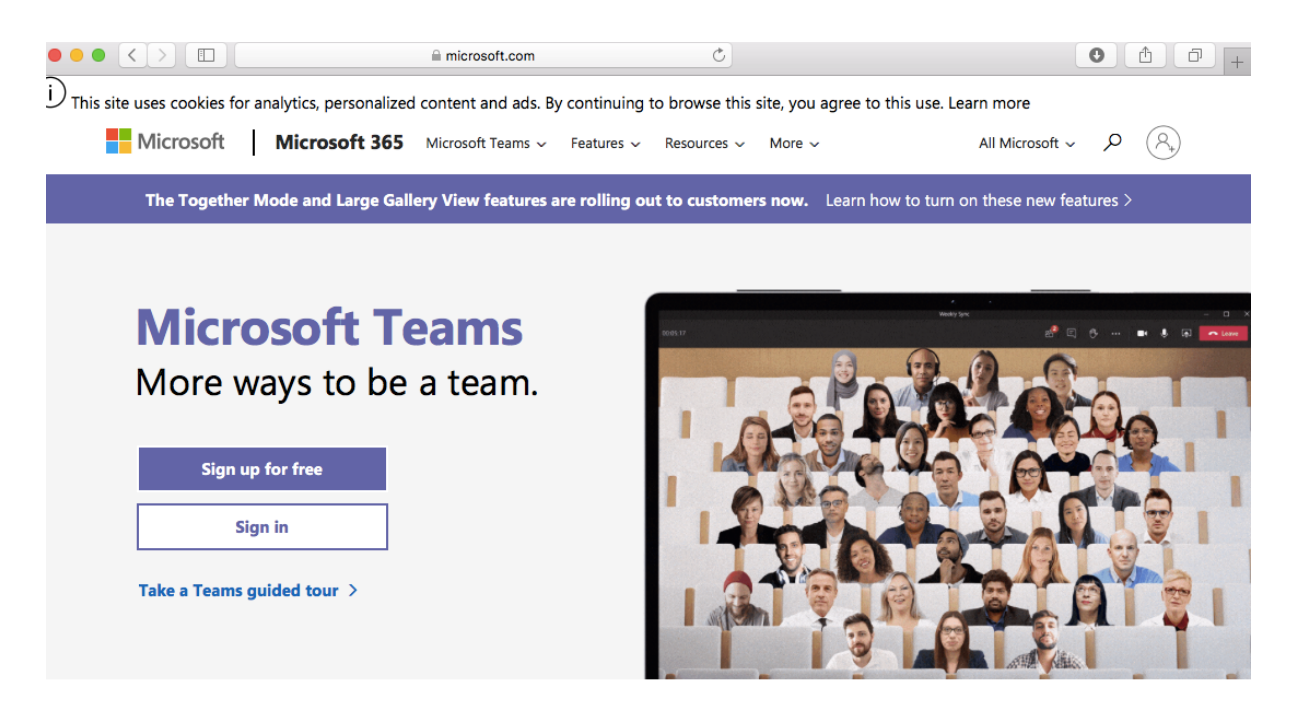

**2a)** Enter the email address for your child and the password - you must enter it exactly how it was given to you including the capital letters.

**2b)** When you have entered this information and clicked to sign in you will have to authenticate the account. Simply click on one of the options shown (either text message or email) and enter your own number or email. You will then be sent a verification code. This process will only need to be done once on the first time you sign in.

don't lose access to your account!

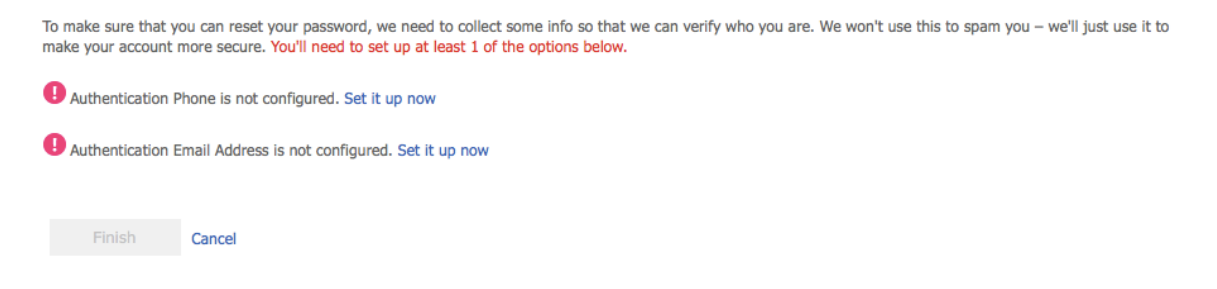

**3)** You will then be given the option to either download the app or use the web browser – either option is fine to use.

| Microsoft Teams                                              |
|--------------------------------------------------------------|
|                                                              |
| Download the Teams desktop app<br>and stay better connected. |
| Get the Mac app<br>Use the web app instead                   |
| Legal Privacy and Cookies © 2020 Microsoft                   |

**4)** You will have successfully logged into our teams platform when you get the screen below.

| Join a team     Search teams     Search teams     Color     Image: Color     Image: Color                    < | BM |
|----------------------------------------------------------------------------------------------------|----|
| Catendar                                                                                                    |    |
| Calendar Enter code                                                                                                    |    |
| Files Got a code to join a team? Enter it above.                                                                                                    |    |
|                                                                                                    |    |
| Apps<br>()<br>Help<br>Help<br>Help<br>Help<br>Turn on<br>desktop notifications.<br>Dismicr                                                                                                    |    |

5) To access your child's work, click on 'assignments' along the left hand menu (circled in green above).

6) Once you have clicked on 'assignments' your child will have their year group shown (see below). Click on their year group and the click 'next'. This will take you to where all the work will be set (see below).

|               | Microsoft Teams Preview                               | Search         |      | BM  |
|---------------|-------------------------------------------------------|----------------|------|-----|
| L<br>Activity |                                                       | Choose a class |      |     |
| Teams         |                                                       | Search classes | Q    |     |
| Assignments   |                                                       | Y Y3           |      |     |
| Calendar      |                                                       |                |      |     |
| Files         |                                                       |                | Next |     |
|               |                                                       |                |      |     |
| Apps          |                                                       |                |      |     |
| ?<br>Help     |                                                       |                |      |     |
| ÷             |                                                       |                |      | (1) |
| _             |                                                       |                |      |     |
| Y             | Y3                                                    | ໍ່ເບິ່ງ        |      |     |
| $\sim$        | Assigned                                              |                |      |     |
|               | English homework 25.09.20<br>Due tomorrow at 23:59    | (1)            |      |     |
|               | Maths homework 25.09.20 (<br>Due 2 October 2020 23:59 | 1)             |      |     |
| >             | Completed                                             |                |      |     |

7) Next, click on the work you want your child to complete and this will open in your web browser as a word document. The child can now work through their activity on this document (even if you don't have Microsoft word on your device this document can still be added). Your child's work will automatically save every couple of minutes so you don't need to worry about this.

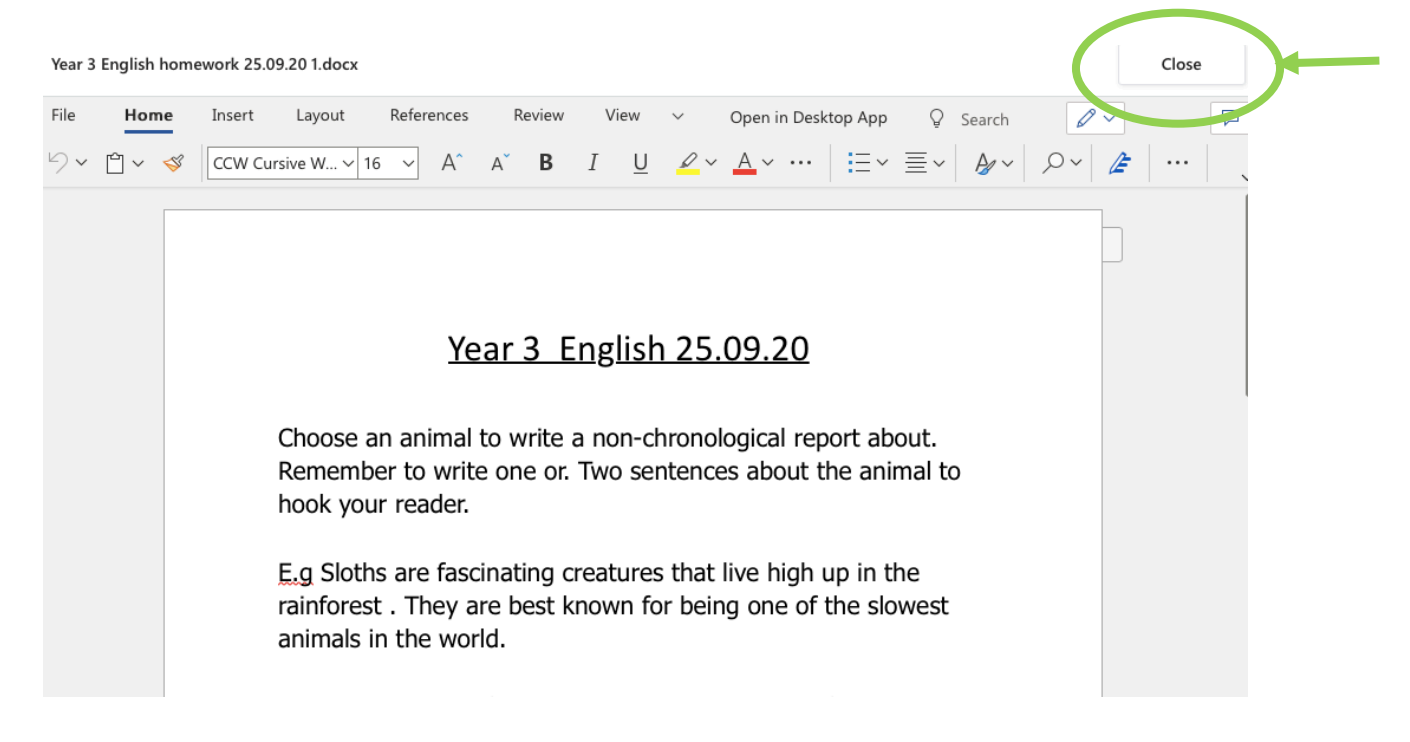

8) You don't have to do it all in one go - you can log back in as many times as you want during the week to add more or do more work on it. But when you have finished working on the document and work simply click on 'close' at the top right corner (highlighted above in green circle).

9) This will take you back to the original assessments page. When you have completed your work you and click on 'hand in' at the top right. This will send the work to your teacher.

| ✓ Back                                                    |     |                     |
|-----------------------------------------------------------|-----|---------------------|
| English homework 25.09.20 (1)<br>Due 2 October 2020 23:59 |     | Points<br>No points |
| Instructions<br>None                                      |     |                     |
| My work                                                   |     |                     |
| P Year 3 English homework 25.09.20 1.docx                 | ••• |                     |
| C Add work                                                |     |                     |

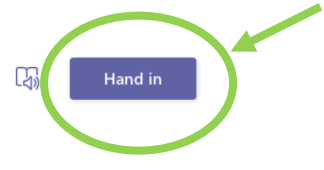